### НПО «СИБИРСКИЙ АРСЕНАЛ»

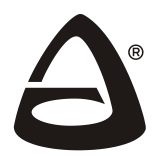

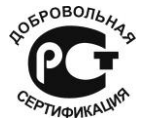

Сертификат соответствия РОСС RU.ME79.H00187

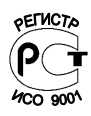

### ДИСПЕТЧЕРСКО-КОНТРОЛЬНАЯ СИСТЕМА

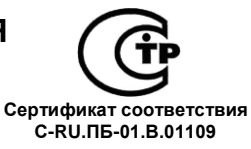

# РУБИН<sup>®</sup>

## Узловой модуль связи УМС IP

#### РУКОВОДСТВО ПО ЭКСПЛУАТАЦИИ САПО.465213.004 РЭ

#### СОДЕРЖАНИЕ

| 1 | ОПИСАНИЕ И РАБОТА                                        | 5  |
|---|----------------------------------------------------------|----|
|   | 1.1 Назначение                                           | 5  |
|   | 1.2 Технические характеристики                           | 5  |
|   | 1.3 Комплектность УМС IP                                 | 5  |
|   | 1.4 Конструкция УМС IP                                   | 6  |
|   | 1.5 Индикация УМС IP                                     | 8  |
| 2 | ПОРЯДОК НАСТРОЙКИ                                        | 8  |
|   | 2.1 Меры безопасности                                    | 8  |
|   | 2.2 Системные требования к ПК                            | 8  |
|   | 2.3 Подготовка УМС ІР к работе                           | 8  |
|   | 2.4 Настройка УМС IP                                     | 9  |
|   | 2.5 Установка УМС IP                                     | 11 |
| 3 | ВОЗМОЖНЫЕ НЕИСПРАВНОСТИ И МЕТОДЫ ИХ УСТРАНЕНИЯ           | 12 |
|   | 3.1 Почему не получается получить доступ Web-интерфейсу? | 12 |
|   | 3.2 Что делать, если забыт пароль?                       | 13 |
| 4 | ОГРАНИЧЕННАЯ ГАРАНТИЯ                                    | 13 |
| 5 | СВЕДЕНИЯ ОБ УТИЛИЗАЦИИ                                   | 14 |
| 6 | СВИДЕТЕЛЬСТВО О ПРИЕМКЕ                                  | 14 |
| 7 | ГАРАНТИЙНЫЕ ОБЯЗАТЕЛЬСТВА                                | 14 |
| 8 | КОНТАКТНАЯ ИНФОРМАЦИЯ                                    | 14 |

Благодарим Вас за выбор нашей продукции. В создание современных высококачественных технических средств охраны вложены усилия самых разных специалистов НПО «Сибирский Арсенал». Чтобы данное изделие служило безотказно и долго, ознакомътесь, пожалуйста, с этим руководством. При появлении у Вас пожеланий или замечаний воспользуйтесь контактной информацией, приведенной в конце руководства. Нам важно знать Ваше мнение.

Настоящее руководство по эксплуатации предназначено для изучения принципов работы и эксплуатации Узлового модуля связи «УМС IP».

В руководстве приняты следующие сокращения и обозначения:

- АКБ аккумулятор;
- БГЗ блок грозозащиты;
- ГГС громко-говорящая связь;
- ДКС диспетчерско-контрольная система;
- ПК персональный компьютер;
- ПКЛ прибор контроля лифта;
- ПО программное обеспечение;
- УМС узловой модуль связи;

Соругідht © 2015 ООО НПО «Сибирский Арсенал». Все права защищены. РУБИН, RUBIN являются зарегистрированными товарными знаками НПО «Сибирский Арсенал».

#### 1 ОПИСАНИЕ И РАБОТА

#### 1.1 Назначение

Узловой модуль связи «УМС IP» (далее — УМС IP) используется в составе диспетчерскоконтрольной системы «Рубин» и предназначен для осуществления цифровой и звуковой связи между удаленными приборами контроля лифта (ПКЛ) и персональным компьютером диспетчерского пункта с использованием Ethernet сетей стека протоколов TCP/IP v4.

Управление УМС IP осуществляется ПО ДКС РУБИН.

УМС ІР подключается к ПКЛ через БГЗ. В качестве ПКЛ могут быть использованы ПКЛ-1 производства ООО НПО «Сибирский Арсенал», а также блок лифтов «Обь» и блок лифтов КДК.

#### 1.2 Технические характеристики

1.2.1 Основные технические характеристики приведены в таблице 1.

Таблица 1 – Основные технические характеристики

| Наименование параметра                                                   | Значение             |
|--------------------------------------------------------------------------|----------------------|
| Мощность, потребляемая от сети, не более                                 | 15 Вт                |
| Напряжение питания:                                                      |                      |
| от сети переменного тока                                                 | от 187 В до 242 В    |
| от резервного аккумулятора                                               | 12 B                 |
| Выходное напряжение выхода «+12В»                                        | от 13,0 В до 13,8 В  |
| Ток нагрузки выхода «+12В»                                               | 100 мА               |
| Работа от резервного аккумулятора, не менее                              | 5 часов              |
| Емкость резервного аккумулятора                                          | 1,2 А·ч              |
| Задаваемый период пересброса                                             | от 1 мин до 24 часов |
| Категории кабеля для 10Base-T                                            | 3, 4, 5              |
| Категории кабеля для 100Base-TX                                          | 5, 5e                |
| Габаритные размеры, не более                                             | 205х200х75 мм        |
| Масса без аккумулятора, не более                                         | 2 кг                 |
| Степень защиты оболочкой                                                 | IP20                 |
| Условия эксплуатации                                                     |                      |
| Рабочая температура                                                      | от +5 до +40°С       |
| Относительная влажность воздуха при +40°С,<br>без образования конденсата | от 10% до 90%        |

1.2.2 Характеристики среды передачи данных УМС IP.

В качестве среды передачи данных в УМС IP используются сети Ethernet/Internet. Для работы УМС IP необходимо:

- выделение статического IP-адреса для сервера;
- физический Ethernet интерфейс RJ-45;
- пропускная способность канала не менее 9,6 кбит/с.

#### 1.3 Комплектность УМС IP

Комплектность УМС IP соответствует данным в таблице 2.

| Гаолица 2 – комплектность умстр |                                       |    |
|---------------------------------|---------------------------------------|----|
| Код                             | Наименование и условное обозначение   |    |
| САПО.465213.004                 | Узловой модуль связи «УМС IP»         | 1  |
| —                               | Аккумулятор 12 В, 1,2 А·ч             | 1* |
| САПО.685621.005                 | Жгут для подключения АКБ (красный)    | 1  |
| САПО.685621.005-01              | Жгут для подключения АКБ (синий)      | 1  |
| -                               | Кабель сетевой ~220 В, 2,5 А, L=1,8 м | 1  |
|                                 | Патч-корд L=1,5 м                     | 1  |
| САОП.674360.001                 | Блок грозозащиты БГЗ-1                | 1* |
| _                               | Компакт-диск с ПО ДКС УМС ІР          | 1* |
| САПО.465213.004РЭ               | Руководство по эксплуатации           | 1  |

Таблица 2 – Комплектность УМС ІР

\* - Поставляется по отдельному, предварительному заказу;

#### 1.4 Конструкция УМС IP

Конструктивно УМС IP состоит из крышки, панели индикации, корпуса и размещенных в нём: платы контроллера, платы согласования и платы IP-коммуникатора.

В корпусе УМС ІР также предусмотрен отсек для размещения аккумуляторной батареи.

На панели индикации расположены светодиодные индикаторы (см. таблицу 3) и кнопка тестирования.

На задней стенке корпуса предусмотрены отверстия для крепежа и выламываемые отверстия для ввода соединительных линий.

Конструкция УМС IP предусматривает его использование в настенном или настольном положении.

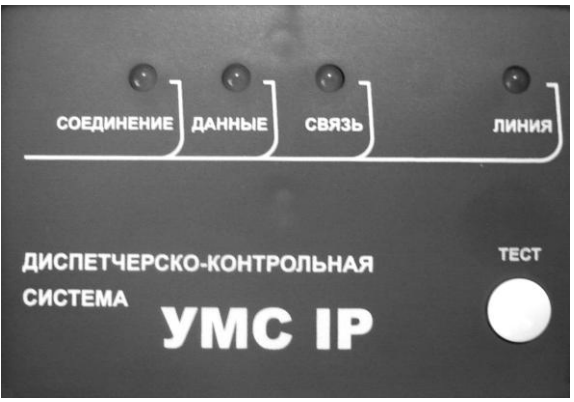

Рис.1 Панель индикации УМС IP

На плате контроллера расположены ДИП-переключатели SW1...SW4 (см. - рис.2):

• ДИП-переключатель «SW1» для присваивания адреса УМС IP.

• ДИП-переключатель «SW2» для задания режима работы УМС IP (используется только переключатель №8. Остальные переключатели должны быть выключены).

ДИП-переключатель «SW3» – для изменения уровня громкости звука в ПКЛ

(максимальный уровень громкости – оба движка в положении ON).

• ДИП-переключатель «SW4» – для изменения уровня громкости звука от ПКЛ (максимальный уровень громкости – оба движка в положении ON).

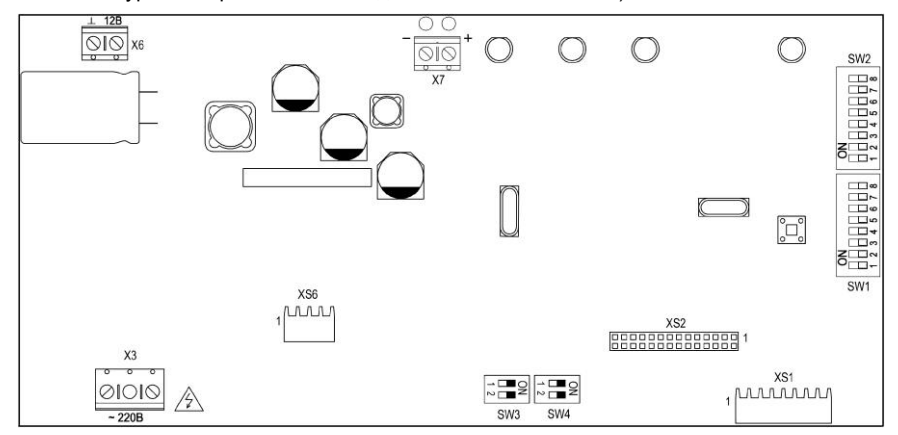

#### Рис. 2 Плата контроллера УМС IP

На плате согласования (рис.3) установлена клеммная колодка для подключения БГЗ.

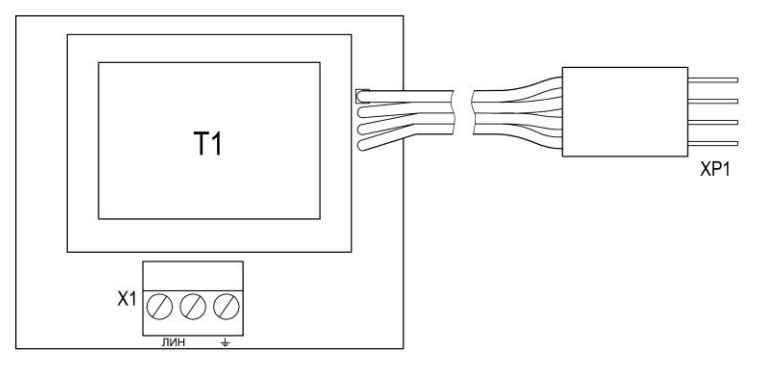

Рис. 3 Плата согласования УМС IP

На плате IP-коммуникатора (рис.4) расположены:

- разъём XS3 для подключения к сети Ethernet;
- джамперы "J1" и "J2":
  - «J1» технологическая перемычка.
  - «J2» в снятом положении сбрасывает настройки на заводские.
- разъём XS2 для подключения к плате контроллера (поставляется подключенный);

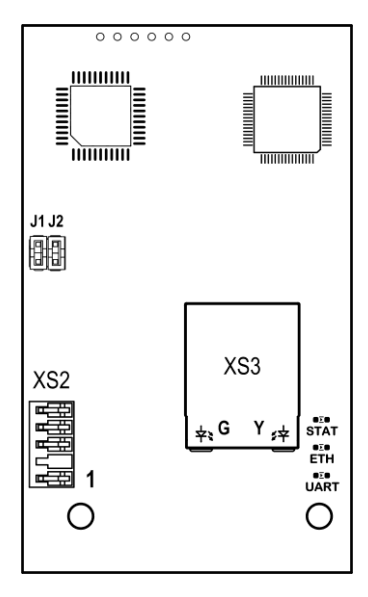

Рис. 4 Плата IP-коммуникатора

#### 1.5 Индикация УМС IP

В УМС IP предусмотрена световая индикация (см. таблицу 3). На светодиодных индикаторах отображается состояние линии связи ПКЛ и состояние сети Ethernet.

| Название<br>индикатора | Индикация                | Состояние                           |
|------------------------|--------------------------|-------------------------------------|
|                        | Мигает красным           | Наличие сетевого соединения         |
| «Соединение»           | Мигает зеленым<br>цветом | Включение WEB - интерфейса          |
| <b>"</b> Поницион      | Мигает зеленым<br>цветом | Прием данных                        |
| «данные»               | Мигает красным<br>цветом | Передача данных                     |
| "(P20) »               | Светится красным цветом  | Передача звука по каналу ГТС в ПКЛ  |
| «Связь»                | Светится зеленым цветом  | Передача звука по каналу ГТС от ПКЛ |
| " <b>П</b> ициа»       | Мигает красным<br>цветом | Передача данных в ПКЛ               |
| «кинитс»               | Мигает зеленым<br>цветом | Передача данных от ПКЛ              |

Таблица 3 – индикация УМС IP

#### 2 ПОРЯДОК НАСТРОЙКИ

#### 2.1 Меры безопасности

При установке и эксплуатации УМС IP необходимо руководствоваться «Правилами технической эксплуатации электроустановок потребителей» и «Правилами техники безопасности при эксплуатации электроустановок потребителей».

**Внимание!** Установку, снятие и ремонт УМС IP производить при отключенном питании.

Внимание! На плате присутствует зона высокого напряжения.

#### 2.2 Системные требования к ПК

Компьютер с установленной операционной системой Windows® XP или выше;

#### 2.3 Подготовка УМС IP к работе

Перед началом работы внимательно изучите настоящее Руководство по эксплуатации.

После вскрытия упаковки проведите внешний осмотр УМС IP, убедитесь в отсутствии механических повреждений и проверьте комплектность.

После хранения или перевозки УМС IP в холодных условиях необходимо перед включением выдержать устройство без упаковки в нормальных условиях не менее 24 ч.

Для подготовки УМС IP к настройке, выполните следующие действия:

- 1. Снимите крышку;
- 2. Убедитесь, что IP-коммуникатор подключен к разъёму XS1 платы контроллера УМС IP;
- Подключите аккумуляторные жгуты к клеммной колодке X7 на плате контроллера УМС IP (синий жгут – «-», красный – «+»);
- 4. Подключите сетевой кабель 220 В к клеммнику X3 на плате контроллера УМС IP;
- 5. Подключите кабель Ethernet к компьютеру и в разъём XS3 IP-коммуникатора;
- 6. Установите и подключите аккумулятор, соблюдая полярность, подключите сеть 220 В;
- 7. Убедитесь, что индикатор «Линия» мигает красным цветом;

#### 2.4 Настройка УМС ІР

Перед началом конфигурирования параметров связи необходимо получить у оператора, предоставляющего услугу передачи данных, следующую информацию:

- IP-адрес компьютера статический (Destination IP) и IP-адрес УМС IP (Source IP);

- маску подсети;
- IP-адрес шлюз.

Настройка УМС IP производится при помощи WEB-интерфейса.

Убедитесь, что ваш браузер не использует прокси-сервер для доступа в Интернет.

Для работы с Web-интерфейсом настройки убедитесь, что кабель Ethernet подключен к компьютеру и в разъём XS3 IP-коммуникатора. Движок 8 дип-переключателя SW2 необходимо перевести в положение "ON", при этом светодиод «Соединение» будет мигать зеленым цветом.

Для настройки УМС IP выполните следующие операции.

1.Откройте Web-браузер и введите в адресной строке IP-адрес УМС IP (по умолчанию IP-адрес:192.168.1.251, TCP порт: 12001) (см. рис.5).

**Внимание!** Если вы уже изменяли ТСР порт, то в адресной строке после IP-адреса необходимо указать порт. Например:. 192.168.1.251:12000.

| 🖉 web-server - Windows Internet Explorer                         |                                                       |                     |
|------------------------------------------------------------------|-------------------------------------------------------|---------------------|
| 🚱 💿 💌 🙋 http:// 192.168.1.251:12001                              | 💌 🗟 👉 🗙 🧗 Live Search                                 | <b>P</b> -          |
| Файл Правка Вид Избранное Сервис Справка                         |                                                       |                     |
| 🖕 Избранное 🛛 👍 🙋 Рекомендуемые сайты 🔻 🙋 Получить больше допо 🔻 |                                                       |                     |
| Web-server                                                       | 🟠 🔹 🖾 👘 👻 Страница 👻 Безопасность 👻 Сер <u>в</u> ис 👻 | <b>?</b> • <b>°</b> |
|                                                                  |                                                       |                     |
| Готово                                                           | 😜 Интернет 🦓 👻 🔍 125'                                 | % • 🚲               |

Рис.5

2. Откроется окно ввода пользователя и пароля. Введите в поля «Пользователь» и «Пароль» - adm (см. рис.6).

3. Нажмите кнопку «ОК».

| 🖉 web-server - Windows Interr             | net Explorer                                                                |                    |
|-------------------------------------------|-----------------------------------------------------------------------------|--------------------|
| 🔆 🔄 🗢 🙋 http://192.168.1.2                | 51:12001 💌 🗟 🔂 🗙 🦧 Live Search                                              | <b>P</b> •         |
| <u>Ф</u> айл ∏равка Ви <u>д</u> Избранное | Сервис Справка                                                              |                    |
| 🚖 Избранное 🛛 🚖 🙋 Рекоменду               | чемые сайты 🔻 🙋 Получить больше допо 👻                                      |                    |
| 🏉 web-server                              | 🛅 🔻 🖾 🝸 📑 👻 Страница т Безопасность т Серви                                 | c• @• <sup>≫</sup> |
|                                           | Узловой модуль связи УМС IP v01.1<br>Пользователь: adm<br>Пароль: ●●●<br>ОК | <                  |
|                                           |                                                                             | ~                  |
| Готово                                    | 🚱 Интернет 🦓 🕶 🔍                                                            | 125% 🔹 🤃           |

4. При правильном вводе имени пользователя и пароля откроется основная страница с установленными настройками (см. рис.7). Если возникла ошибка, обратитесь к разделу 3.

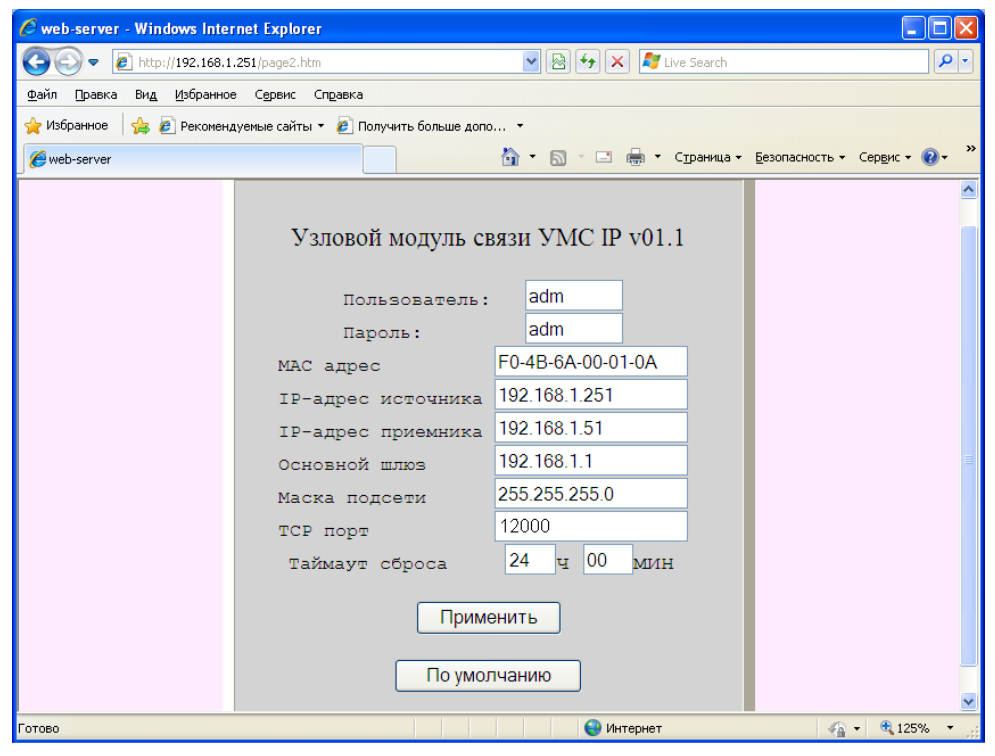

Рис.7

Основная страница позволяет изменить:

- имя пользователя. Поле ввода «Пользователь» может содержать от 3 до 8 символов. В качестве допустимых символов используются символы латинского алфавита и цифры.
- пароль. Поле ввода «Пароль» может содержать от 3 до 8 символов. В качестве допустимых символов используются буквы латинского алфавита и цифры.
- МАС-адрес. Должен вводиться в шестнадцатеричном коде по два символа через дефис (см. рис.7).
- IP-адрес, адрес шлюза, маска подсети. Должны вводиться в десятичном коде через точки (см.рис.7). Последний адрес в допустимом диапазоне IP адресов, задаваемый маской подсети, является широковещательным и его ввод не допустим.
- ТСР порт приёмника выбирается из допустимого диапазона от 1024 до 65532, при этом порт УМС IP (передатчика) будет больше на 1.
- таймаут сброса. Часы вводятся от 00 до 24 (обязательно 2 разряда), минуты вводятся от 00 до 59 (обязательно 2 разряда).

При вводе значения таймаута 00 ч 00 мин – периодический сброс блокируется, а при вводе значения более 24 ч 00 мин присваивается значение 24 часа.

Для сохранения в УМС IP измененных настроек нажмите кнопку «Применить». Кнопка «По умолчанию» позволит вернуть заводские настройки, указанные на рис.7.

По окончании настройки переведите 8 движок ДИП-переключателя SW2 в положение «OFF».

**Внимание!** При смене IP и MAC-адреса после нажатия кнопки «Применить», необходимо отсоединить кабель Ethernet, выждать 1 минуту и подключить кабель Ethernet обратно.

После настройки УМС IP необходимо протестировать Ethernet-сеть нажатием кнопки "TECT". УМС IP производит ping-запрос к подключаемому компьютеру, при этом должен загореться красным светодиод «Данные», а затем загореться зеленым при удачном тестировании.

#### 2.5 Установка УМС IP

Перед подключением на УМС IР необходимо установить уникальный адрес в системе при помощи дип-переключателя SW1 (см. рис. 2)

Адрес задается при помощи ДИП-переключателя 1 (SW1).

Каждый движок ДИП-переключателя соответствует определенному числу:

| Номер движка      | Числовое значение |
|-------------------|-------------------|
| ДИП-переключателя | переключателя     |
| 1                 | 1                 |
| 2                 | 2                 |
| 3                 | 4                 |
| 4                 | 8                 |
| 5                 | 16                |
| 6                 | 32                |
| 7                 | 64                |
| 8                 | Не используется   |

Примеры кодирования адресов показаны в таблице 4.

Установленное значение адреса подписать маркером на печатной плате.

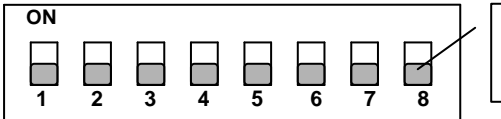

переключатель в положении "OFF"

Переключатель в верхнем положении "ON" – Логическая 1 Переключатель в нижнем положении "OFF" – Логический 0

Рис.8

Таблица 4 – Примеры кодирования адресов

| Положение ДИП-переключателей                                                         | Адрес УМСП                 |
|--------------------------------------------------------------------------------------|----------------------------|
| ON<br>1 2 3 4 5 6 7 8                                                                | 0+0+0+0+0+0+0= <b>0</b>    |
| ON<br>1 2 3 4 5 6 7 8                                                                | 0+0+0+0+0+32+64= <b>96</b> |
| ON<br>1 2 3 4 5 6 7 8                                                                | 0+0+0+0+0+0+64= <b>64</b>  |
| $ \begin{array}{c} ON\\ \blacksquare\\ 1\\ 2\\ 3\\ 4\\ 5\\ 6\\ 7\\ 8\\ \end{array} $ | 0+0+0+0+0+32+0= <b>32</b>  |

Установите УМС IP в месте, где он защищен от воздействия атмосферных осадков, механических повреждений и доступа посторонних лиц – например в машинном помещении лифта.

При подключении УМС IP к линии связи ПКЛ, проходящей по воздуху необходимо использовать блок грозозащиты БГЗ-1 производства ООО НПО «Сибирский Арсенал». Схема подключения УМС IP к ПКЛ и блокам других производителей приведена ниже.

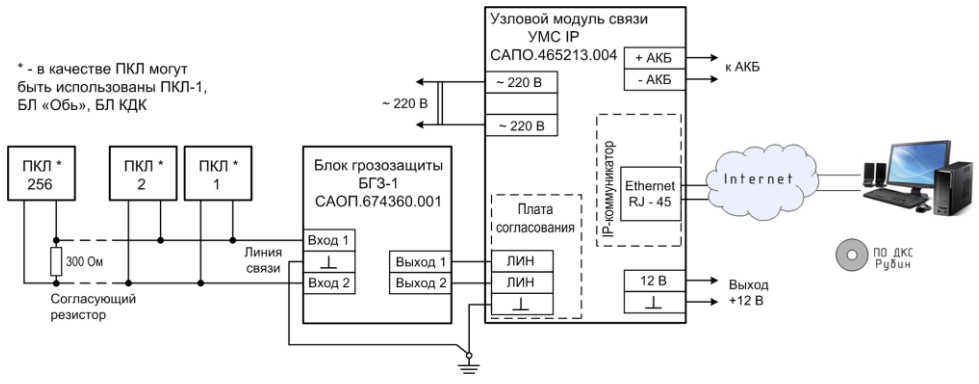

Рис.9 Схема подключения УМС IP

При длительном (более 5 часов) отключении УМС IP от сети ~220 В целесообразно отключить аккумулятор, сняв клемму с контакта «+».

#### 3 ВОЗМОЖНЫЕ НЕИСПРАВНОСТИ И МЕТОДЫ ИХ УСТРАНЕНИЯ

#### 3.1 Почему не получается получить доступ Web-интерфейсу?

При вводе IP-адреса УМС IP (например, 192.168.1.250:12001) не удается получить доступ к Web-сайту в Интернет или отсутствует соединение Интернет. Компьютер должен принадлежать той же IP-подсети для подключения к утилите Web-интерфейса.

• Убедитесь, что на компьютере установлен Web-браузер.

• Проверьте физическое соединение по индикаторам на розетке IP-коммуникатора (они должны гореть). Если они не горят, попробуйте использовать другой кабель или подключитесь к другому порту устройства, если это возможно. Если компьютер выключен, индикаторы могут не гореть.

• Отключите программное обеспечение Интернет-безопасности на компьютере. Программные межсетевые экраны, например, Norton Personal Firewall и Брандмауэр Windows могут блокировать доступ к страницам настройки. Обратитесь к документации по программному межсетевому экрану для получения более подробной информации.

• Проверьте установленные настройки выхода в Интернет:

Задайте в свойствах сетевого подключения IP-адрес, маску подсети, основной шлюз (см. пример на рис.10)

| Свойства: Протокол Интернета (ТС                                                                                                    | P/IP)                  | <u>?</u> × |  |
|----------------------------------------------------------------------------------------------------|------------------------|------------|--|
| Общие                                                                                                    |                        |            |  |
| Параметры IP могут назначаться автоматически, если сеть<br>поддерживает эту возможность. В противном случае параметры<br>IP можно получить у сетевого администратора. |                        |            |  |
| <ul> <li>— • Использовать следующий IP-а;</li> </ul>                                                                                                    | црес:                  | _          |  |
| <u>I</u> P-адрес:                                                                                                    | 192.168.1.58           |            |  |
| <u>М</u> аска подсети:                                                                                                    | 255 . 255 . 255 . 0    |            |  |
| Основной <u>ш</u> люз:                                                                                                    | 192.168.1.1            |            |  |
| С Получить адрес DNS-сервера а                                                                                                    | автоматически          |            |  |
| — • И <u>с</u> пользовать следующие адре                                                                                                    | еса DNS-серверов: ———— | _          |  |
| Предпочитаемый DNS-сервер:                                                                                                    | 192.168.1.2            |            |  |
| <u>А</u> льтернативный DNS-сервер:                                                                                                    | 192.168.1.1            |            |  |
| Дополнительно                                                                                                    |                        |            |  |
|                                                                                                    | ОК Отм                 | іена       |  |

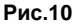

#### 3.2 Что делать, если забыт пароль?

Если забыт пароль, необходимо сбросить настройки УМС IP к значениям по умолчанию с помощью джампера «J2» IP-коммуникатора (см. п.1.4). При этом все выполненные настройки будут утрачены.

#### 4 ОГРАНИЧЕННАЯ ГАРАНТИЯ

Производитель данного устройства несет ответственность за его работу только в рамках гарантийных обязательств.

Производитель не несет ответственность за неисправности, вызванные качеством подключения, монтажа, прохождения радиосигнала и т.п.

Производитель не несет ответственности за любой ущерб, возникший от использования устройства, как для его владельца, так и для третьих лиц в следующих случаях:

• устройство эксплуатировалось и обслуживалось не в соответствии с руководством по эксплуатации;

• устройство изменено или модифицировано;

 устройство повреждено в силу форс-мажорных обстоятельств, а также из-за скачка напряжения, использования не по назначению, злоупотребления, небрежности, несчастного случая, неправильного обращения или других причин, не связанных с дефектами в устройстве.

• устройство ремонтировалось или модифицировалось лицами, не являющимися квалифицированным персоналом официального сервисного центра, что усилило повреждение или дефект;

Для получения гарантийного сервисного обслуживания в течение гарантийного периода обратитесь в наш сервисный центр за информацией, затем отправьте устройство в сервисный центр с описанием проблемы. Производителем постоянно ведётся работа по усовершенствованию устройства, поэтому возможны незначительные отличия внешнего вида устройства от приведённого в данном Руководстве. Также возможны незначительные отличия в расположении и маркировке органов управления и индикации.

#### 5 СВЕДЕНИЯ ОБ УТИЛИЗАЦИИ

Изделие не содержит драгоценных и токсичных материалов и утилизируется обычным способом. Не выбрасывайте изделие с бытовыми отходами, передайте его в специальные пункты приема и утилизации электрооборудования и вторичного сырья.

∠ Корпусные детали изделия сделаны из ABS-пластика, допускающего вторичную переработку.

АКБ необходимо сдавать в пункты приема отработанных аккумуляторных батарей. Всегда соблюдайте действующие законы РФ, регулирующие утилизацию материалов. Незаконный вывоз в отходы оборудования со стороны пользователя ведет к применению административных мер, предусмотренных по закону.

#### 6 СВИДЕТЕЛЬСТВО О ПРИЕМКЕ

Узловой модуль связи «УМС IP» соответствует конструкторской документации и признан годным к эксплуатации.

Дата выпуска: Заводской номер: Штамп ОТК

#### 7 ГАРАНТИЙНЫЕ ОБЯЗАТЕЛЬСТВА

Срок гарантийных обязательств 3 года. Срок гарантийных обязательств за пределами Российской Федерации 1 год.

В течение этого срока изготовитель обязуется производить бесплатно, по своему усмотрению, ремонт, замену либо наладку вышедшего из строя прибора. На приборы, имеющие механические повреждения, следы самостоятельного ремонта или другие признаки неправильной эксплуатации, гарантийные обязательства не распространяются (см. п.4 Ограниченная гарантия).

Срок гарантийного обслуживания исчисляется со дня покупки прибора. Отсутствие отметки о продаже снимает гарантийные обязательства.

Дата продажи: Название торгующей организации: МП

#### 8 КОНТАКТНАЯ ИНФОРМАЦИЯ

| Сервисный центр<br>Техническая поддержка<br>Россия, 633010,<br>Новосибирская обл., г.Бердск, а/я 12 | тел.: (383) 363-98-67<br>тел.: 8-800-200-00-21<br>(многоканальный) | skype: arsenal_servis<br>e-mail:<br>support@arsenalnpo.ru |
|----------------------------------------------------------------------------------------------------|--------------------------------------------------------------------|-----------------------------------------------------------|
| НПО «Сибирский Арсенал»<br>Россия, 630073,<br>г. Новосибирск. мкр. Горский. 8а                      | тел.: (383) 240-85-40                                              | e-mail: info@arsenalnpo.ru<br>www.arsenal-npo.ru          |